# F<sup>2</sup>MC-8FX FAMILY 8-BIT MICROCONTROLLER MB95310/370 SERIES

# EV BOARD MB2146 - 450 - E

SETUP GUIDE

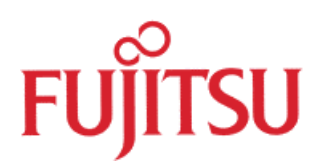

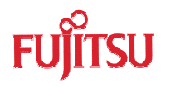

# **Revision History**

| Date       | Author  | Change of Records                              |  |
|------------|---------|------------------------------------------------|--|
| 2009-8-27  | Jane Li | V1.0, First draft                              |  |
| 2009-12-30 | Jane Li | V1.1, Add FW user manual                       |  |
| 2010-04-07 | Jane Li | V1.2, Add UART mode Baud rate 9600 description |  |
|            |         |                                                |  |
|            |         |                                                |  |

This manual contains 44 pages.

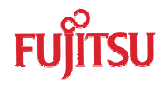

# PREFACE

Thank you for purchasing the F2MC\*<sup>1</sup>-8FX Family EV-Board: MB2146-450- $E^{*2}$ .

This product is an EV-Board for F2MC-8FX MB95F310 Series MCU, which comes with MB2146-08-E (F2MC-8FX BGM Adapter)\*<sup>3</sup>, MB2146-450-E (F2MC-8FX Family MB95F310 Series Evaluation Board)\*<sup>2</sup> and F2MC-8L/8FX Family SOFTUNE Professional Pack Evaluation Version\*<sup>4</sup>.

This manual explains how to use the EV-Board. Be sure to read this manual before using the product.

About mass production/evaluation MCUs for this product, please consult with sales representatives or support representatives.

\*1: F2MC is the abbreviation of FUJITSU Flexible Microcontroller.

\*2: Referring to the following as the "EV-Board".

MB2146-450-E is the EV-Board for MB95F310 MCU;

\*3: Referring to the following as the "BGMA".

\*4: Referring to the following as the "SOFTUNE".

# Handling and usage

Handling and usage of this product and notes regarding its safe use are described in the manuals for products bundled with the EV-Board. Follow the instructions in the manuals to use this product.

Keep this manual at hand so that you can refer to it anytime during use of this product.

#### Notice on this document

All information included in this document is current as of the date it is issued. The information is subject to change without any prior notice. Please confirm the latest relevant information with the sales representatives.

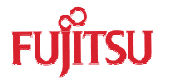

# • Caution of the products described in this document

The following precautions will apply to the product described in this manual.

|                           | Indicate a potentially hazardous situation which, if not avoided appropriately, could result in death or serious injury and/or a fault in the user's system.                                                                                                    |
|---------------------------|----------------------------------------------------------------------------------------------------|
| Electric shock,<br>Damage | Before performing any operation described in this manual, turn off all the power supplied to the system. Performing such an operation with the power on may cause an electric shock or device fault.                                                                                                    |
| Electric shock,<br>Damage | Once the product has been turned on, do not touch any metal part of it. Doing so may cause an electric shock or device fault.                                                                                                    |
|                           | Indicates the presence of a hazard that may cause a minor or moderate injury,<br>damages to this product or devices connected to it, or may cause to lose software<br>resources and other properties such as data, if the device is not used<br>appropriately.                                                                                                    |
| Cuts, Damage              | Before moving the product, be sure to turn off all the power supplies and unplug<br>the cables. Watch your step when carrying the product. Do not use the product in<br>an unstable location such as a place exposed to strong vibration or a sloping<br>surface. Doing so may cause the product to fall, resulting in an injury or fault.                                    |
| Cuts                      | The product contains sharp edges that are left unavoidably exposed, such as jumper plugs. Handle the product with due care not to get injured with such pointed parts.                                                                                                    |
| Damage                    | Do not place anything on the product or expose the product to physical shocks.<br>Do not carry the product after the power has been turned on. Doing so may cause<br>a malfunction due to overloading or shock.                                                                                                    |
| Damage                    | Since the product contains many electronic components, keep it away from direct<br>sunlight, high temperature, and high humidity to prevent condensation. Do not use<br>or store the product where it is exposed to much dust or a strong magnetic or<br>electric field for an extended period of time. Inappropriate operating or storage<br>environments may cause a fault. |
| Damage                    | Use the product within the ranges given in the specifications.<br>Operation over the specified ranges may cause a fault.                                                                                                    |
| Damage                    | To prevent electrostatic breakdown, do not let your finger or other object come<br>into contact with the metal parts of any of the connectors. Before handling the<br>product, touch a metal object (such as a door knob) to discharge and any static<br>electricity from your body.                                                                                          |
| Damage                    | Before turning the power on, in particular, be sure to finish making all the required connections. Furthermore, be sure to configure and use the product by following the instructions given in this document. Using the product incorrectly or inappropriately may cause a fault.                                                                                            |
| Damage                    | Always turn the power off before connecting or disconnecting any cables from the product. When unplugging a cable, unplug the cable by holding the connector part without pulling on the cable itself. Pulling the cable itself or bending it may expose or disconnect the cable core, resulting in a fault.                                                                  |
| Damage                    | Because the structure of the MCU socket does not allow an evaluation MCU to be mounted in the incorrect orientation, be very careful of the orientation of the evaluation MCU when mounting it. Inserting the evaluation MCU in the wrong orientation may damage the MCU, causing the MCU to become faulty.                                                                   |
| Damage                    | Because the product has no casing, it is recommended that it be stored in the original packaging. Transporting the product may cause a damage or fault. Therefore, keep the packaging materials and use them in case of for the reshipment of the product.                                                                                                    |

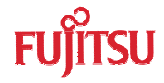

 The contents of this document are subject to change without notice. Customers are advised to consult with sales representatives before ordering.

- The information, such as descriptions of function and application circuit examples, in this document are presented solely for the purpose of reference to show examples of operations and uses of FUJITSU MICROELECTRONICS semiconductor device; FUJITSU MICROELECTRONICS does not warrant proper operation of the device with respect to use based on such information. When you develop equipment incorporating the device based on such information, you must assume any responsibility arising out of such use of the information. FUJITSU MICROELECTRONICS assumes no liability for any damages whatsoever arising out of the use of the information.
- Any information in this document, including descriptions of function and schematic diagrams, shall not be construed as license of the use or exercise of any intellectual property right, such as patent right or copyright, or any other right of FUJITSU MICROELECTRONICS or any third party or does FUJITSU MICROELECTRONICS warrant non-infringement of any third-party's intellectual property right or other right by using such information. FUJITSU MICROELECTRONICS assumes no liability for any infringement of the intellectual property rights or other rights of third parties which would result from the use of information contained herein.
- The products described in this document are designed, developed and manufactured as contemplated for general use, including without limitation, ordinary industrial use, general office use, personal use, and household use, but are not designed, developed and manufactured as contemplated (1) for use accompanying fatal risks or dangers that, unless extremely high safety is secured, could have a serious effect to the public, and could lead directly to death, personal injury, severe physical damage or other loss (i.e., nuclear reaction control in nuclear facility, aircraft flight control, air traffic control, mass transport control, medical life support system, missile launch control in weapon system), or (2) for use requiring extremely high reliability (i.e., submersible repeater and artificial satellite). Please note that FUJITSU MICROELECTRONICS will not be liable against you and/or any third party for any claims or damages arising in connection with above-mentioned uses of the products.
- Any semiconductor devices have an inherent chance of failure. You must protect against injury, damage or loss from such failures by incorporating safety design measures into your facility and equipment such as redundancy, fire protection, and prevention of over-current levels and other abnormal operating conditions.
- Exportation/release of any products described in this document may require necessary procedures in accordance with the regulations of the Foreign Exchange and Foreign Trade Control Law of Japan and/or US export control laws.
- The company names and brand names herein are the trademarks or registered trademarks of their respective owners.

© 2009 FUJITSU MICROELECTRONICS LIMITED

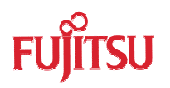

# Contents

| R | EVISI | ON HIST                     | ГОRY                                    | 1  |  |
|---|-------|-----------------------------|-----------------------------------------|----|--|
| P | REFA  | CE                          |                                         | 2  |  |
|   | H H   | andling a                   | and usage                               | 2  |  |
|   | N     | otice on                    | this document                           | 2  |  |
|   | ■ C   | aution of                   | the products described in this document |    |  |
| С | ONTE  | NTS                         |                                         | 5  |  |
| 1 | PR    | ODUCT                       | OVERVIEW                                | 7  |  |
|   | 1.1   | Objecti                     | ve and Deliverable                      | 7  |  |
|   | 1.2   | System                      | Block                                   | 7  |  |
|   | 1.3   | Handlir                     | ng Precautions                          | 7  |  |
|   | 1.4   | Feature                     | 9                                       | 8  |  |
|   | 1.5   | Hardwa                      | are Setup                               |    |  |
| 2 | BG    | MA MAI                      | NUAL                                    | 9  |  |
|   | 2.1   | BGMA                        | Overview                                | 9  |  |
|   | 2.2   | Function List               |                                         |    |  |
|   | 2.3   | IDC10 Interface Description |                                         |    |  |
|   | 2.4   | BGMA USB Configuration      |                                         |    |  |
|   | 2.5   | LED De                      | escription                              | 13 |  |
| 3 | EV    | -BOARD                      | MANUAL                                  | 14 |  |
|   | 3.1   | EV-boa                      | ard Overview                            |    |  |
|   | 3.2   | Functio                     | n List                                  |    |  |
|   | 3.3   | EV-boa                      | ard Schematic                           |    |  |
|   | 3.4   | HW Mo                       | odule Description and Jumper settings   |    |  |
|   |       | 3.4.1                       | Pin Assignment of MB95F310              |    |  |
|   |       | 3.4.2                       | Power Module                            |    |  |
|   |       | 3.4.3                       | I2C Module                              |    |  |
|   |       | 3.4.4                       | A/D Module                              |    |  |
|   |       | 3.4.5                       | LCD Module                              |    |  |
|   | 3.5   | Operat                      | ion Manual                              |    |  |
|   |       | 3.5.1                       | Mode Switch                             |    |  |
|   |       | 3.5.2                       | EEPROM Sub-address Switch and EDIT      | 24 |  |
|   |       | 3.5.3                       | Factory Mode                            |    |  |
|   |       | 3.5.4                       | Temperature Operation                   |    |  |
|   |       | 3.5.5                       | UART Send                               | 27 |  |
|   |       | 3.5.6                       | RTC Operation                           |    |  |

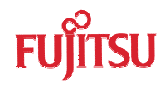

|   |     | 3.5.7    | Wake-Up Operation            |
|---|-----|----------|------------------------------|
|   |     | 3.5.8    | Reset Operation              |
|   |     | 3.5.9    | Factory Operation            |
|   |     | 3.5.10   | Test Pin                     |
|   |     | 3.5.11   | Battery Usage                |
| 4 | SA  |          | ODE MANUAL                   |
|   | 4.1 | Project  | Structure                    |
|   | 4.2 | Source   | Code File Description        |
|   |     | 4.2.1    | ADC .c                       |
|   |     | 4.2.2    | Beep .c                      |
|   |     | 4.2.3    | EEPROM .c                    |
|   |     | 4.2.4    | Ext-interrupt .c             |
|   |     | 4.2.5    | I2C .c                       |
|   |     | 4.2.6    | LCD .c                       |
|   |     | 4.2.7    | RTC .c                       |
|   |     | 4.2.8    | UART .c                      |
|   |     | 4.2.9    | delay_try Function           |
|   | 4.3 | Global V | Variable Description         |
|   | 4.4 | How to   | Add These Files              |
|   | 4.5 | Usage [  | Demo                         |
| 5 | DE  | VELOPN   | IENT PLATFORM QUICK START 40 |
|   | 5.1 | Tools S  | etup Sequence                |
|   | 5.2 | Open P   | roject and Start Debug40     |
|   | 5.3 | Operatio | on Precautions               |

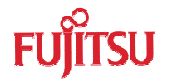

# 1 Product Overview

This product is a set of EV-Board of MB95f310 series. It is composed of a BGMA (MB2146-08-E) and an EV-board (MB2146-450-E). Combining the SOFTUNE Workbench on PC, the EV-Board enables the quick start of development before the user system is ready.

# 1.1 Objective and Deliverable

The EV-Board provides users a complete development platform. Before starting using the EV-Board, please make sure that the following devices are placed in the package:

| ✓ | EV-board (MB2146-450-E)                           | 1PCS; |
|---|---------------------------------------------------|-------|
| ✓ | Hardcopies (China RoHS Report, Quick Start Guide) | 2PCS  |

#### 1.2 System Block

To set up a debugging system, first connect a PC, a BGMA and an EV-board together according to figure 1.2-1.

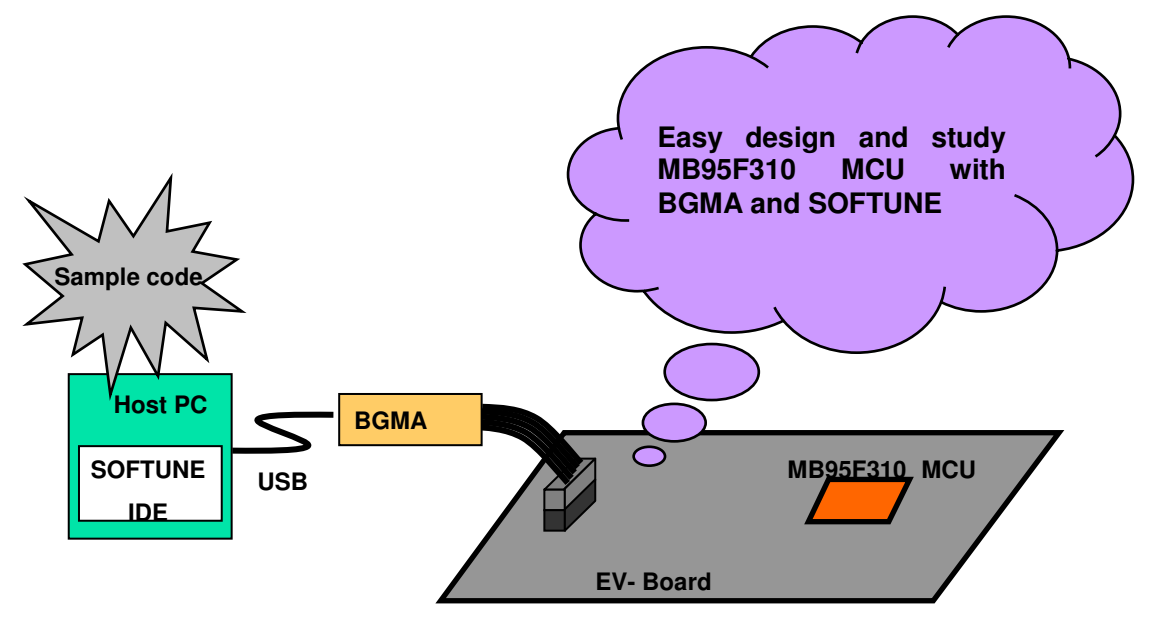

Figure 1.2-1 System Block

#### **1.3 Handling Precautions**

The EV-Board can be used in connection with its bundled products. To ensure use this product correctly in a proper environment, please observe the following guideline:

 Follow the instructions described in each manual for the bundled product to use this product.

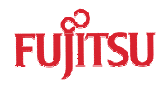

# 1.4 Feature

The MB95F310 Series EV-Board is the best for a performance and functional evaluation, and operation check before using MB95F310 Series MCU in a user's system.

The features of the BGM debugger for MB95F310 Series MCU are shown as below.

- Microcomputer operation voltage ranging from +1.8V to +3.3V.
- Compact development environment, a light and small BGM Adapter.
- Since a monitor program is performed in a separate memory space, it does not consume any user memory space.
- Continuous execution, step execution and break correspondence.
- It connects with a host computer by the USB interface.

# 1.5 Hardware Setup

In the hardware setup procedure, you should configure and connect the hardware products. This chapter introduces the configuring and connecting procedure for each product. Check the contents and complete the hardware setup.

- Configuration of each product
   Configuring EV-Board
- Connection of each product
   Connecting BGMA and EV-board
  - Connecting EV-Board power supply

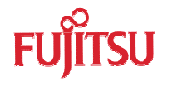

# 2 BGMA Manual

This chapter gives introduction on how to set up BGMA.

#### 2.1 BGMA Overview

Following is a close shot of a MB95200 Series BGMA. The Part Number is MB2146-08-E. It provides a debug platform for the MB95F310 Series MCU with a small size of 55.7mm (W) X127mm (D) X30mm (H).

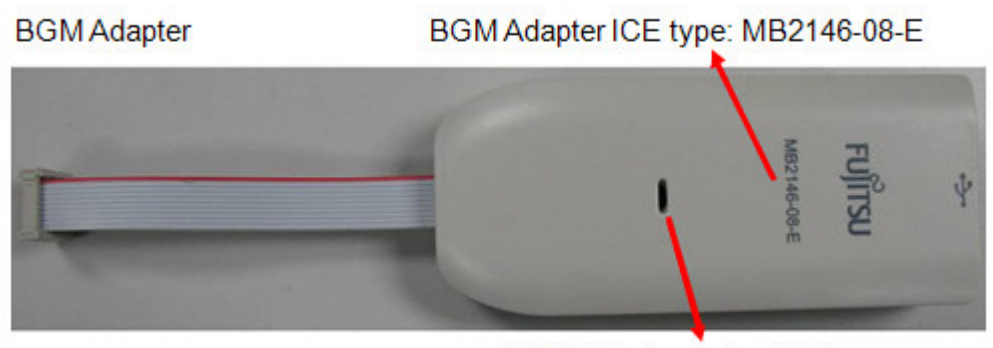

BGM Adapter status LED

Figure 2.1-1 BGMA overview

# 2.2 Function List

| ID | Function description                                             | Remarks                                                                                                   |
|----|------------------------------------------------------------------|----------------------------------------------------------------------------------------------------|
| 1  | Support MB95F310 Series MCU                                      | MCU MAX machine clock: 16.25 MHz<br>MCU power supply voltage: 1.8 <sup>*1*2</sup> V ~ 3.3 <sup>*1</sup> V |
| 2  | Break pointer                                                    | 256 software breakpoints                                                                                  |
| 3  | USB interface to PC/SOFTUNE                                      | Compatible to USB protocol version 1.1                                                                    |
| 4  | 1-Line UART interface to the<br>MB95F310 Series MCU              | The Baud rate is 62,500 bps.                                                                              |
| 5  | Support the MCU flash programming<br>for engineering development | The programming and reading speed is about 800 B/S.                                                       |

\*1: The value varies with the operating frequency, the machine clock or the analog guaranteed range.

\*2: The value is 1.9V when the low-voltage detection resetting is used.

\*3: The threshold voltage can be set as 1.9, 2.35, 2.85V by software.

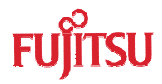

# 2.3 IDC10 Interface Description

| Pin Number | Pin Name | Description             |
|------------|----------|-------------------------|
| 1          | UVCC     | Target MCU Vcc          |
| 2          | GND      | Target MCU Vss          |
| 3          | RSTIN    | Target MCU reset input  |
| 4          | RSTOUT   | Target MCU reset output |
| 5          | RSV      | Reserved                |
| 6          | RSV      | Reserved                |
| 7          | RSV      | Reserved                |
| 8          | DBG      | Target MCU debug pin    |
| 9          | RSV      | Reserved                |
| 10         | RSV      | Reserved                |

# 2.4 BGMA USB Configuration

The BGMA is provided with a USB cable. Connect the BGMA to a PC with a USB cable. If the connection is right, the following window will pop up. Follow the instructions displayed, and then click "Next".

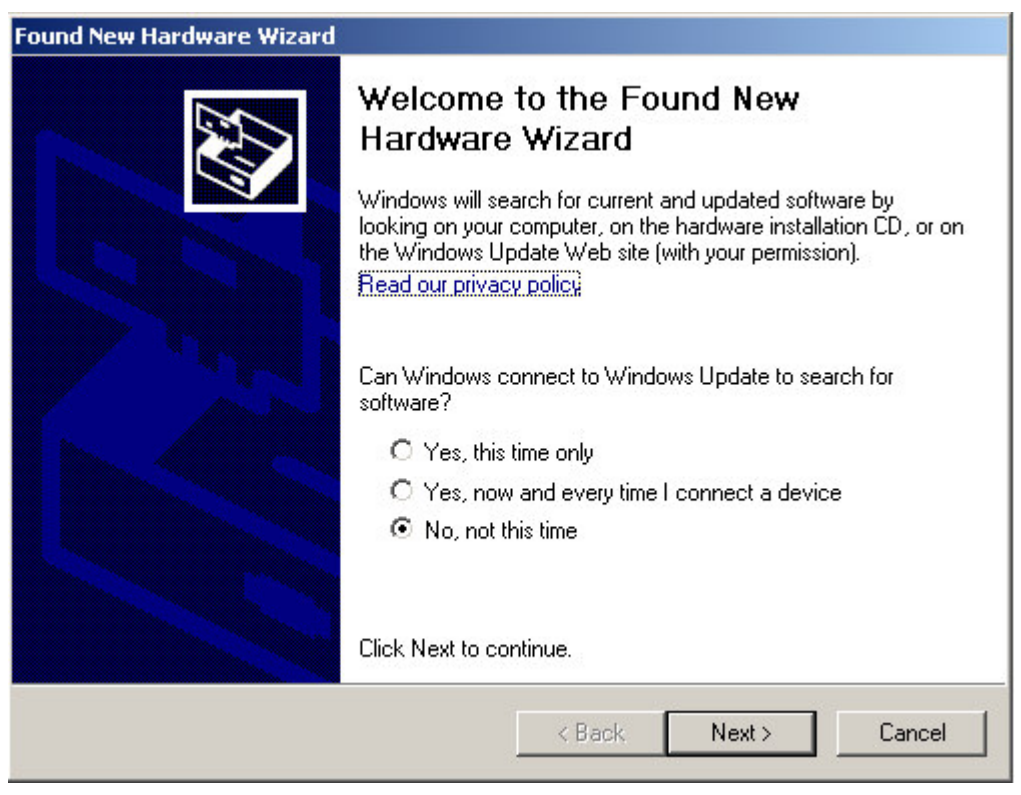

Figure 2.4-1 Install BGMA in Windows (1)

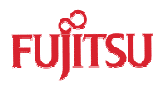

Select "Install from a list or specific location (Advanced)", then click "Next",

| Found New Hardware Wizard |                                                                                                    |
|---------------------------|----------------------------------------------------------------------------------------------------|
|                           | This wizard helps you install software for:<br>BGM Adaptor(MB2146-08)<br>If your hardware came with an installation CD<br>or floppy disk, insert it now. |
|                           | What do you want the wizard to do?                                                                                                    |
|                           | O Install the software automatically (Recommended)                                                                                                    |
|                           | <ul> <li>Install from a list or specific location (Advanced)</li> </ul>                                                                                  |
|                           | Click Next to continue.                                                                                                    |
|                           | < Back Next > Cancel                                                                                                    |

Figure 2.4-2 Install BGMA in Windows (2)

Select "...\Drivers" from the folder where SOFTUNE is installed, click "Next",

| se choose your search and installat                                                  | ion options.                                                 | E.                    |
|--------------------------------------------------------------------------------------|--------------------------------------------------------------|-----------------------|
| 2                                                                                    |                                                              |                       |
| <ul> <li>Search for the best driver in these locati</li> </ul>                       | ons.                                                         |                       |
| Use the check boxes below to limit or ex<br>paths and removable media. The best dr   | pand the default search, wh<br>iver found will be installed. | ich includes local    |
| 🔲 Search removable media (floppy,                                                    | CD-ROM)                                                      |                       |
| Include this location in the search                                                  | :                                                            |                       |
| C:\Softune\Drivers                                                                   | •                                                            | Browse                |
| Don't search. I will choose the driver to i                                          | nstall.                                                      |                       |
| Choose this option to select the device of the driver you choose will be the best ma | lriver from a list. Windows do<br>tch for your hardware.     | oes not guarantee tha |
|                                                                                      |                                                              |                       |
|                                                                                      | <pre> &lt; Back Next &gt;</pre>                              | Cancel                |

Figure 2.4-3 Install BGMA in Windows (3)

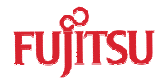

Select "BGMA (MB2146-08)" from the window displayed in figure 2.4-4, and then click "Next",

| BGM Adaptor(MB214      | 5-08)   |                 |                   |
|------------------------|---------|-----------------|-------------------|
| Description            | Version | Manufacturer    | Location          |
| BGM Adaptor(MB2146-08) | Unknown | FUJITSU LIMITED | c:\windows\inf\si |
| BGM Adaptor(MB2146-08) | Unknown | FUJITSU LIMITED | c:\windows\inf\o  |
| <u> ا</u>              |         |                 |                   |

Figure 2.4-4 Install BGMA in Windows (4)

Windows will install the driver automatically. Click "Finish" after the driver has completed the installation normally. Then users can find the BGMA is recognized as MB2146-08 in Windows system.

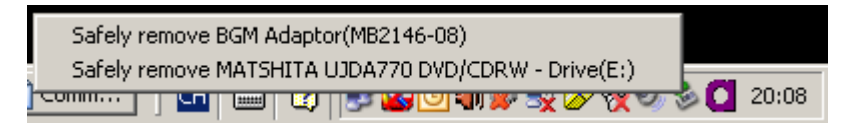

Figure 2.4-5 BGMA is installed in Windows

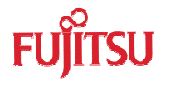

# 2.5 LED Description

First, when USB cable is plugged to PC, check whether the Power LED turns green or not. Refer to Figure 2.5-1.

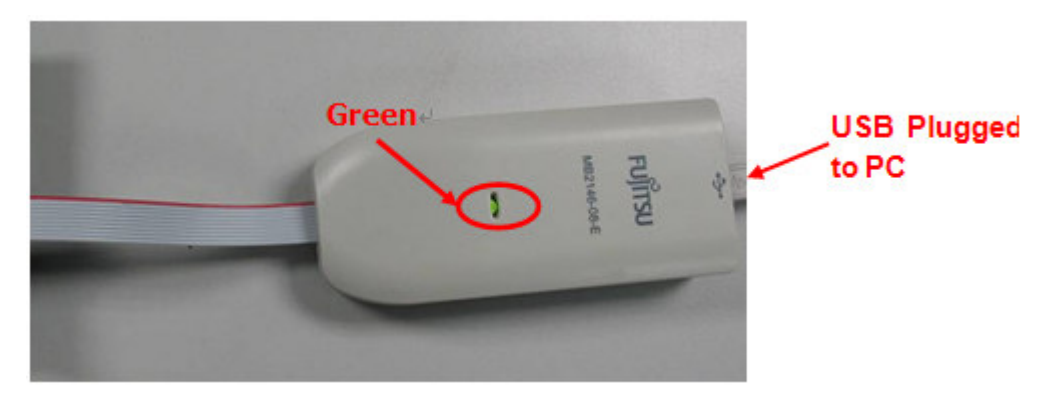

Figure 2.5-1 BGMA Power LED (1)

Second, plug IDC10 cable to the EV-board (target MCU board), then turn on EV-board. After that, check whether the Power LED on the BGMA turns orange or not. Refer to Figure 2.5-2.

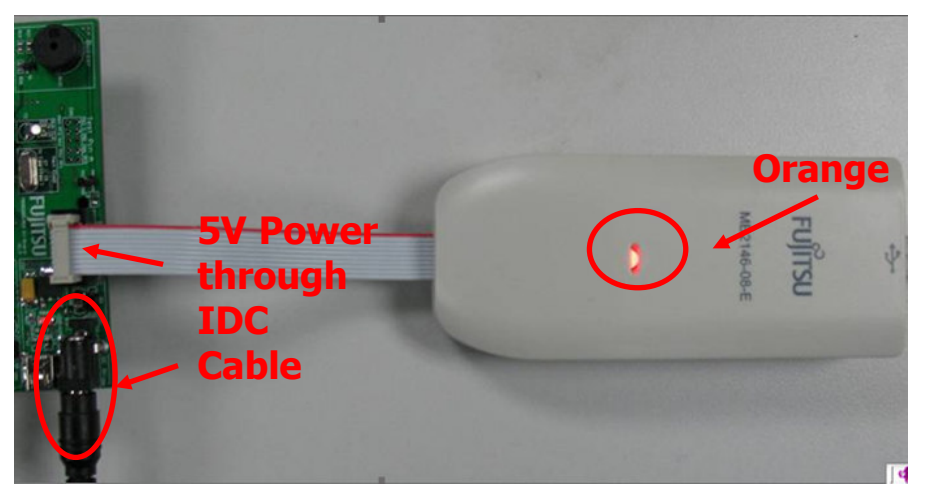

Figure 2.5-2 BGMA Power LED (2)

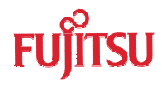

# 3 EV-board Manual

This chapter gives introduction on how to set up EV-board and functions of EV-Board.

# 3.1 EV-board Overview

MB95F310 EV-board is an evaluation platform for the MB95F310 Family microcontroller. Figure 3.1-1 is a close shot of EV-board.

LCD circuit

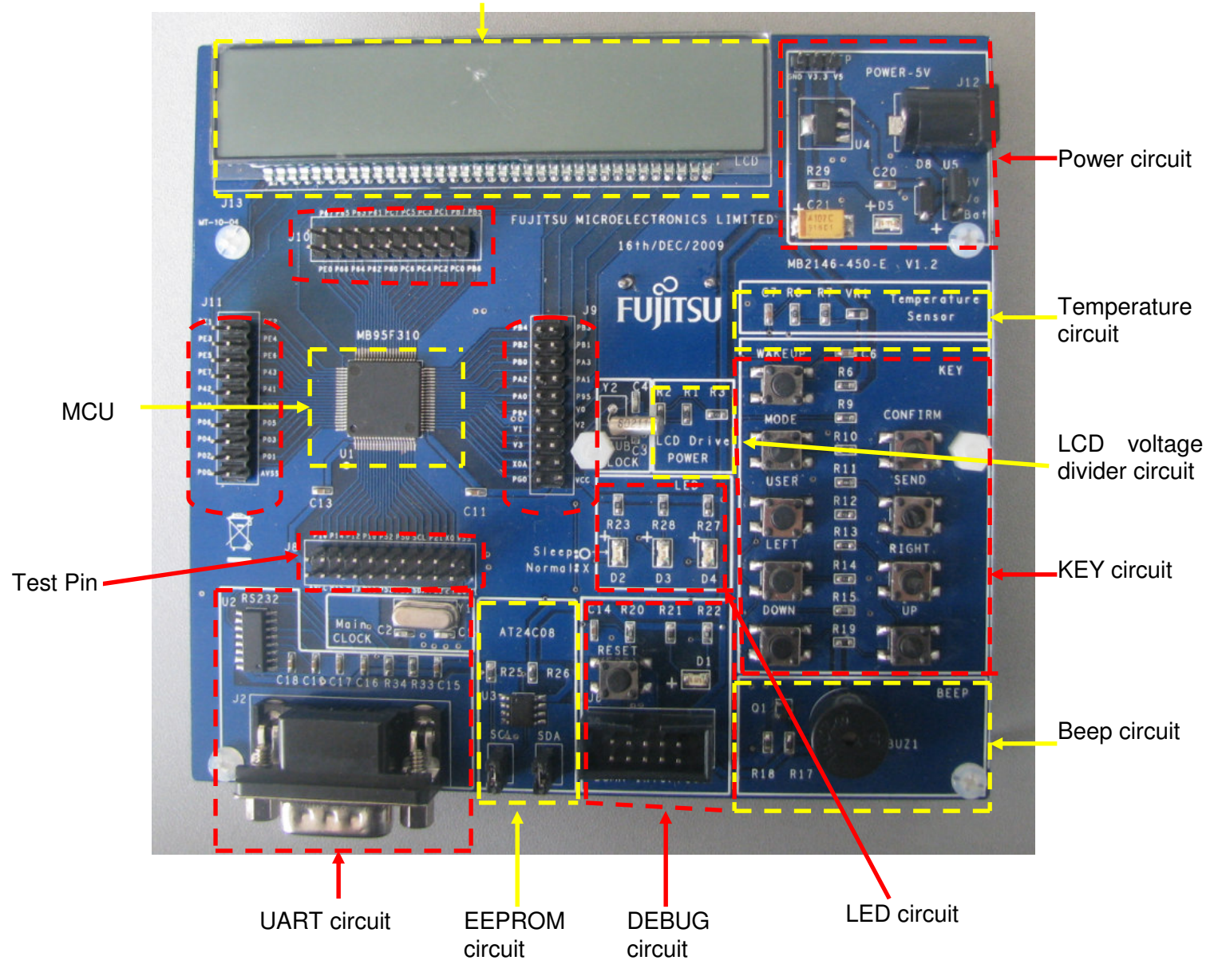

Figure 3.1-1 EV-board Overview

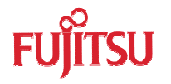

# 3.2 Function List

The EV-board is consisted of a board and a sample firmware. The board, together with a BGMA (PN: MB2146-08-E) and a SOFTUNE, provides a useful platform for using the MCU and its peripherals. It features in the following functions.

- ✓ Support LCD, can display five letters and six numbers
- ✓ Support I2C, can write/read data to/from EEPROM
- ✓ Support UART, can send and receive data asynchronously
- ✓ Support temperature detection, can detect temperature from -40°C to 85°C
- ✓ Support low power control, can set standby time
- ✓ Support mode switch, mode switch "EEPROM -> temperature -> UART -> RTC -> EEPROM...."
- ✓ Support wake-up from standby mode
- ✓ Support beep, when a key is pressed, the beep makes a short sound

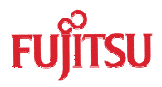

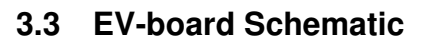

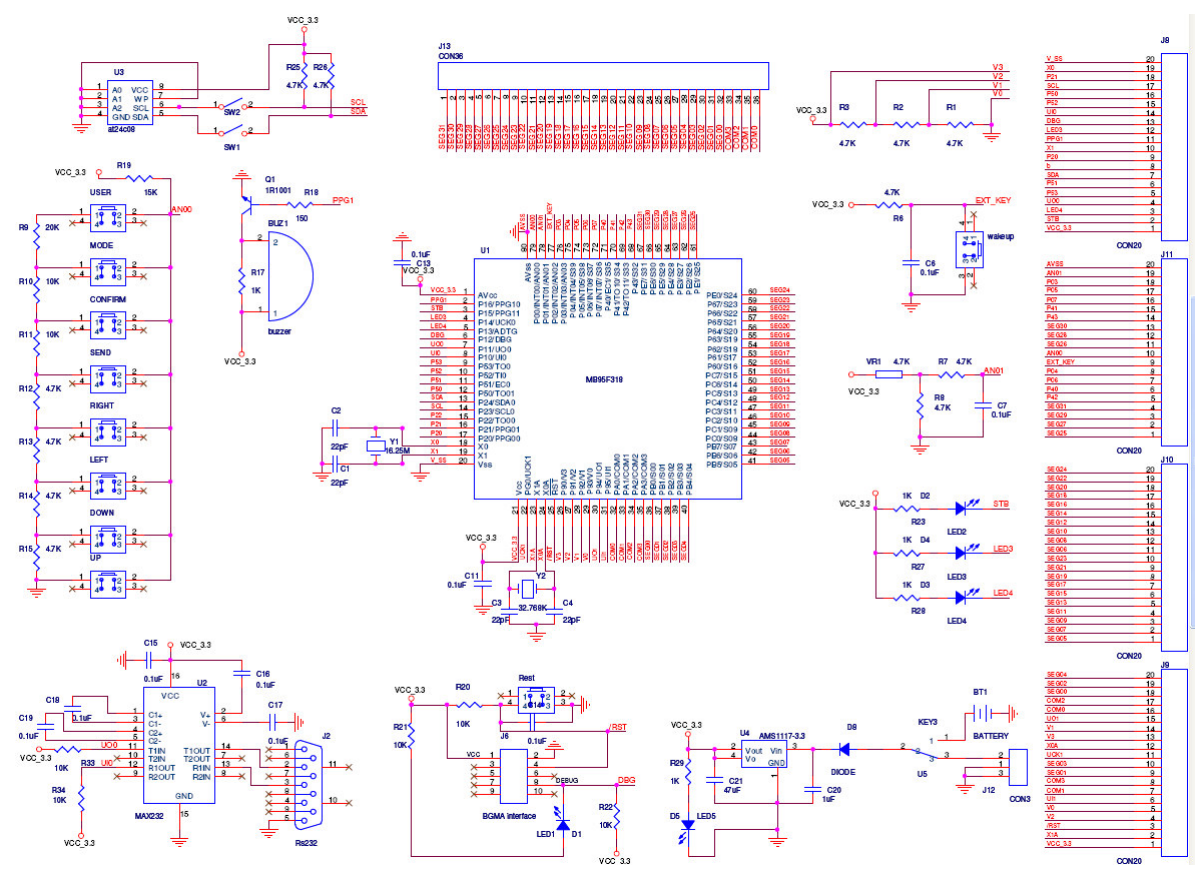

Figure 3.3-1 EV-board Schematic

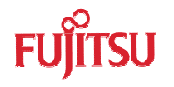

# 3.4 HW Module Description and Jumper settings

#### 3.4.1 Pin Assignment of MB95F310

Table 3.4.1 - 1 describes the assignment of MCU Pin

| Pin name   | Pin Usage Description | Logical Description     |
|------------|-----------------------|-------------------------|
| P16        | PPG1                  | Low drive beep          |
| P15        | STB                   | Low drive LED           |
| P14        | LED3                  | Low drive LED3          |
| P13        | LED4                  | Low drive LED4          |
| P12        | DBG                   |                         |
| P11        | UO0                   |                         |
| P10        | UIO                   |                         |
| P24        | SDA                   |                         |
| P23        | SCL                   |                         |
| X0         | external main clock   |                         |
| X1         | external main clock   |                         |
| X1A        | external Sub-clock    |                         |
| X0A        | external Sub-clock    |                         |
| /RST       | reset Pin             | Low reset               |
| V0         | LCD voltage divider   | Link to GND             |
| V1         | LCD voltage divider   | Divider voltage 1.1V    |
| V2         | LCD voltage divider   | Divider voltage 2.2V    |
| V3         | LCD voltage divider   | Divider voltage 3.3V    |
| PA0        | COM0                  |                         |
| PA1        | COM1                  |                         |
| PA2        | COM2                  |                         |
| PA3        | COM3                  |                         |
| PB0 to PE7 | SEG00 to SEG31        |                         |
| P02        | external interrupt    | Low drive interrupt     |
| P01        | temperature AD        | AD value from 0 to 0xff |
| P00        | AD key                | No key AD value is 0xff |

Table 3.4.1 - 1 Assignment of Pin

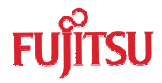

# 3.4.2 Power Module

EV-board provides 2 kinds of power supplies for user to choose. Please read the following instructions before using.

✓ DC Adaptor: 5V DC:

Output voltage: 3.3V

Connection: Connector (J12)

✓ Battery:

QTY: 4PCS;

Model: AA;

Nominal voltage: 1.5V.

Connection: Socket for Battery

If any of the power supplies is connected to the EV-board correctly, power LED (D5) on the EV-board will be on. Refer to Figure 3.4.1-1.

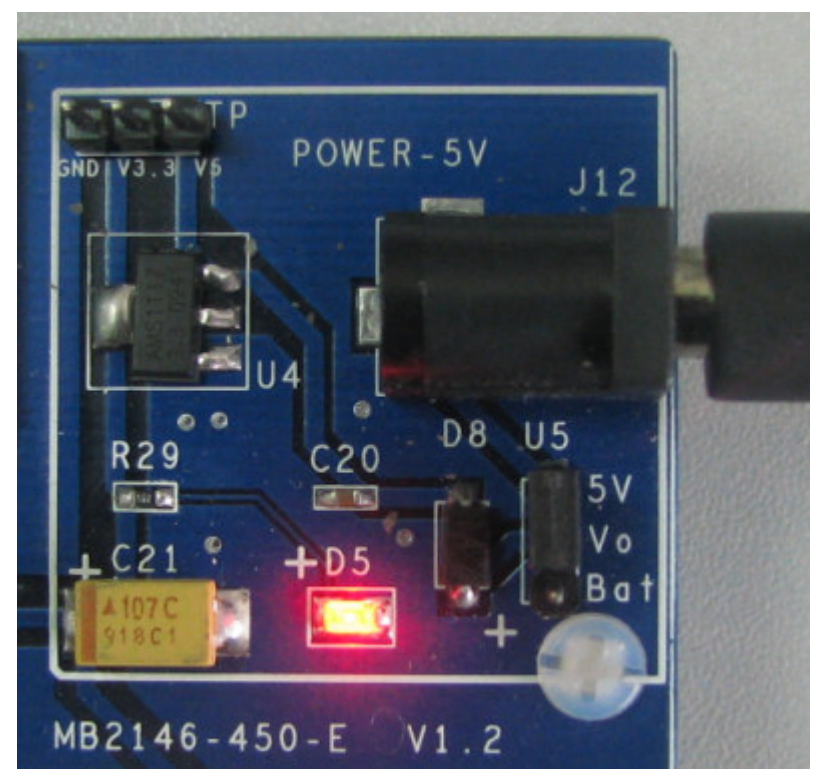

Figure 3.4.2 - 1 Power Module

The following two power supplies are recommended. Please follow the settings below.

| Power supply                                               | Header name | Settings              |
|------------------------------------------------------------|-------------|-----------------------|
| 4 AA batteries from<br>BT1 on the back of<br>the EV-board. | U5: BAT.    | - 5∨<br>- 0<br>BAT U5 |

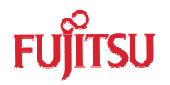

| 5V DC from J12 U5: 5V. | - □ 5V<br>□ □ 1 U5<br>□ BAT |
|------------------------|-----------------------------|
|------------------------|-----------------------------|

Table 3.4.2 - 1 Selection of Power Supply

# 3.4.3 I2C Module

There are two switches between at24c08 and EEPROM. When I2C is used to visit EEPROM, they will switch off. When I2C is used to visit external chip, they will switch on. Following settings is recommended:

| Modules       | Header name           | Settings            |
|---------------|-----------------------|---------------------|
| EEPROM        | SW1: on.<br>SW2: on   | ⊠ SW1<br>⊠ SW2<br>⊠ |
| External chip | SW1: off.<br>SW2: off | ⊠ SW1<br>⊠ SW2<br>⊠ |

Table 3.4.3 - 1 I2C Switch

# 3.4.4 A/D Module

Key module and temperature module use the ADC to detect the real-time operation and environment temperature.

For key module, please refer to figure 3.4.4 - 1

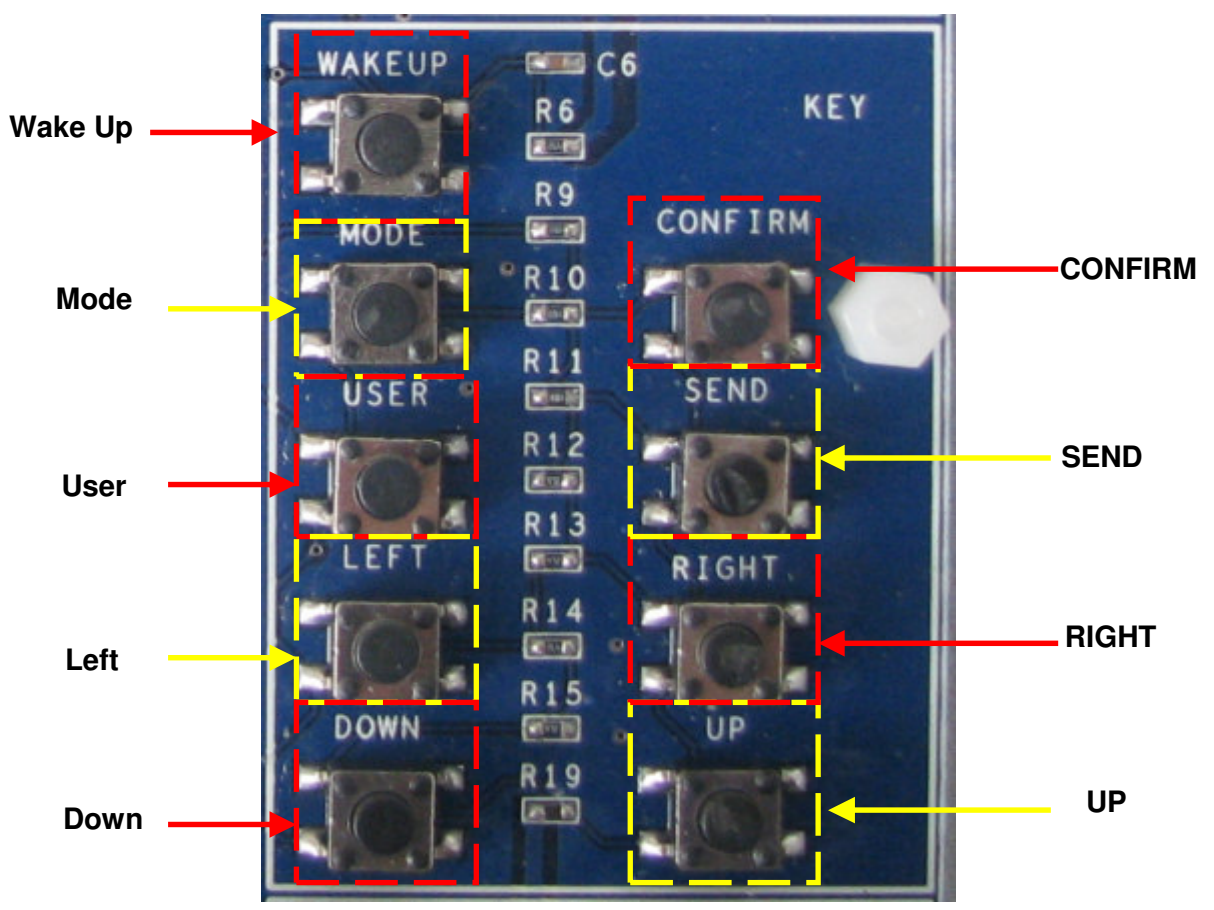

Figure 3.4.4 - 1 Key Module

# Table 3.4.4 - 1 describes the function of keys

| KEY     | FUNCTION                                                               |
|---------|------------------------------------------------------------------------|
| MODE    | Switch mode:"EEPROM -> Temperature<br>-> UART -> RTC -> EEPROM"        |
| CONFIRM | Confirm some operations to enter into edit mode or confirm edit result |
| USER    | Reserved for user                                                      |
| SEND    | Send data by UART send function                                        |
| LEFT    | Move led position to left                                              |
| RIGHT   | Move led position to right                                             |
| DOWN    | Reduce value by 1 step or reduce EEPROM sub-address by 1 step          |
| UP      | Add value by 1 step or add EEPROM sub-address by 1 step                |

Table 3.4.4 - 1 KEY Description

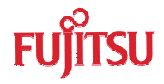

# 3.4.5 LCD Module

COM0~COM3 and SEG00 ~SEG31 are used to drive LCD. Table 3.4.5 – 1 describes the relationship between SEG and LCD

| SEG(0031) | LED(010) |
|-----------|----------|
| SEG00     |          |
| SEG01     | LEDO     |
| SEG02     |          |
| SEG03     |          |
| SEG04     |          |
| SEG05     |          |
| SEG06     |          |
| SEG07     |          |
| SEG08     |          |
| SEG09     |          |
| SEG10     | -        |
| SEG11     |          |
| SEG12     |          |
| SEG13     |          |
| SEG14     | -        |
| SEG15     |          |
| SEG16     |          |
| SEG17     |          |
| SEG18     | -        |
| SEG19     |          |
| SEG20     |          |
| SEG21     |          |
| SEG22     |          |
| SEG23     |          |
| SEG24     |          |
| SEG25     |          |
| SEG26     |          |
| SEG27     |          |
| SEG28     | LED9     |
| SEG29     |          |
| SEG30     |          |
| SEG31     |          |

Table 3.4.5 - 1 LCD Assignment

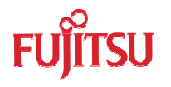

# 3.5 Operation Manual

#### 3.5.1 Mode Switch

Pressing mode key can switch EEPROM mode to RTC mode, following figure describes the operation.

✓ Default is EEPROM mode.

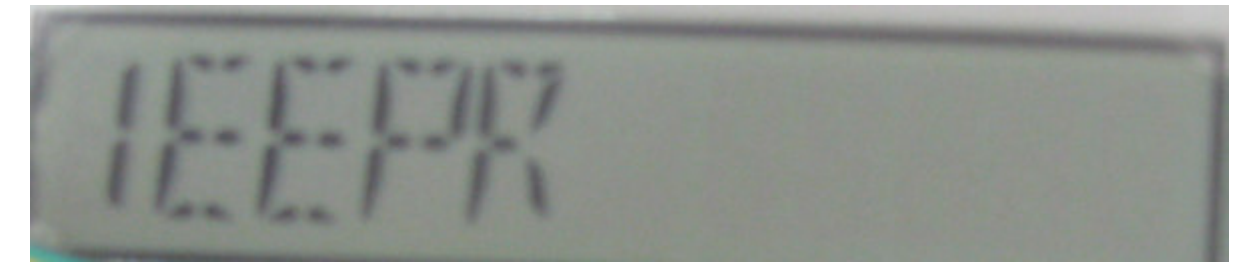

✓ Pressing **Mode** key ---switch to temperature mode.

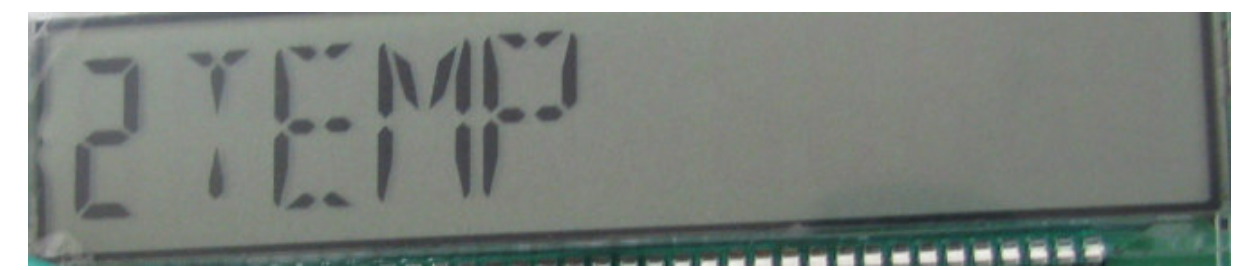

✓ Pressing **Mode** key ---switch to UART mode.

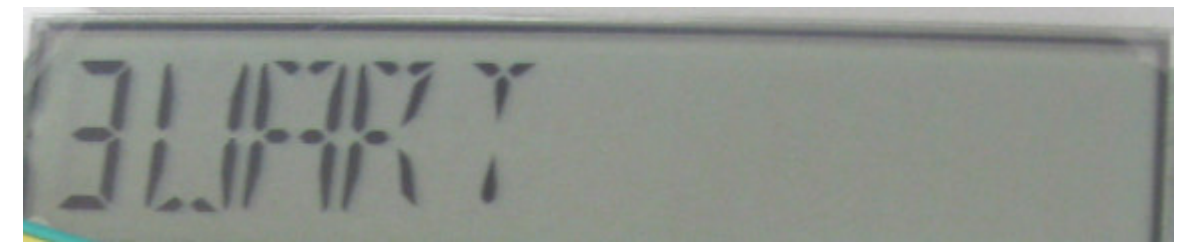

✓ Pressing **Mode** key ---switch to RTC mode.

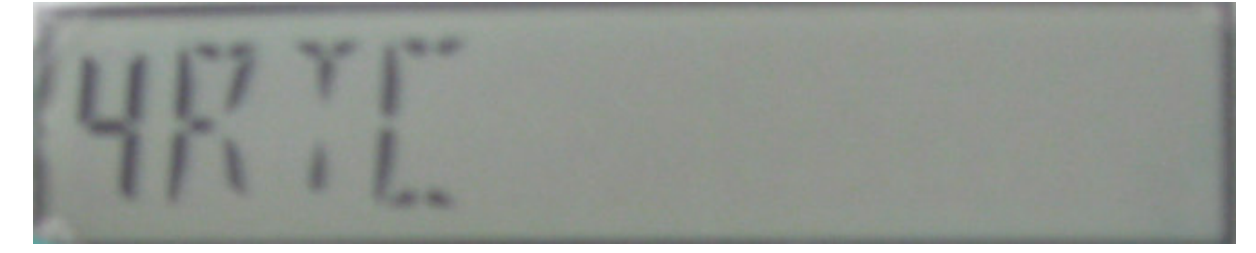

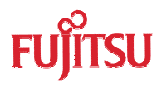

#### 3.5.2 EEPROM Sub-address Switch and EDIT

In EEPROM mode, the LCD displays the value of a certain sub-address.

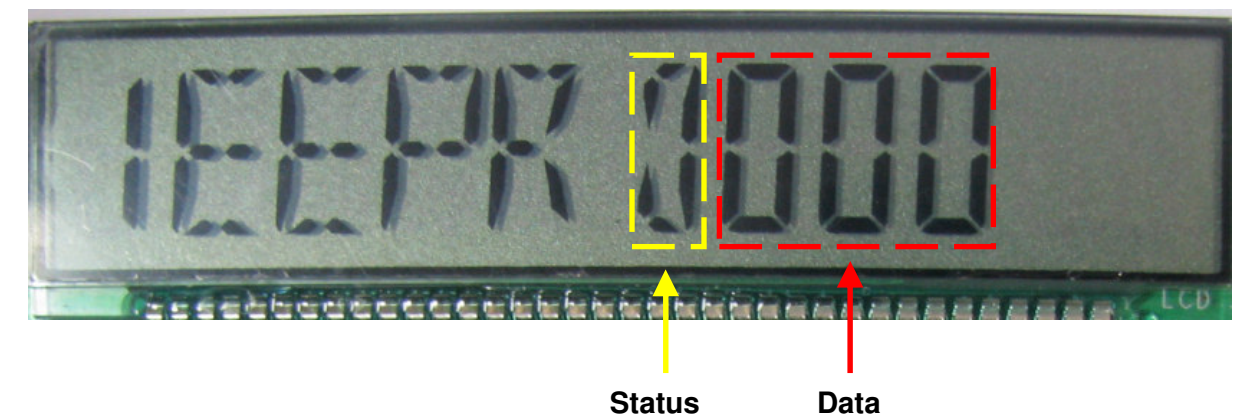

If you press Up or Down key, the value of sub-address will change.

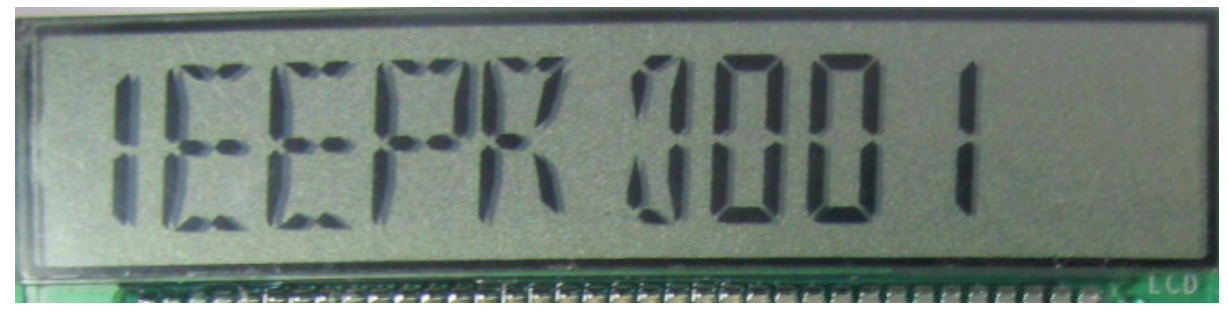

When you want to change the value of this sub-address, please press Confirm key.

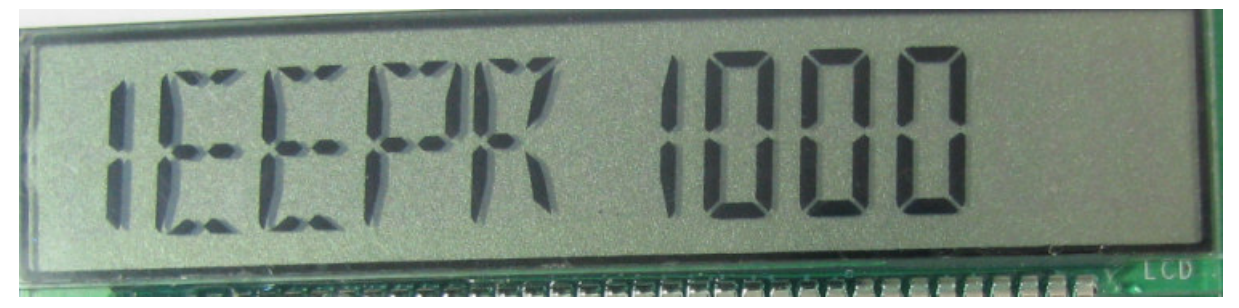

Pressing Left or **Right** to select a LED  $\rightarrow$  Up or **Down** to change the value

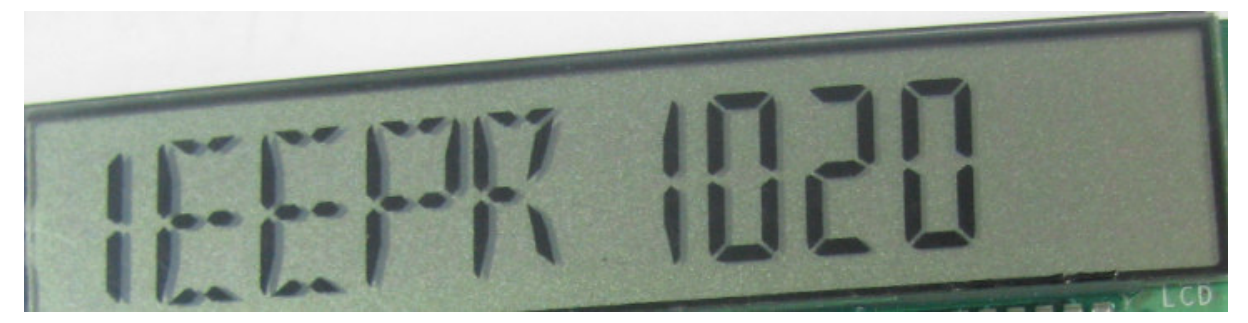

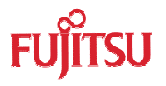

Press **Confirm** key to confirm this operation.

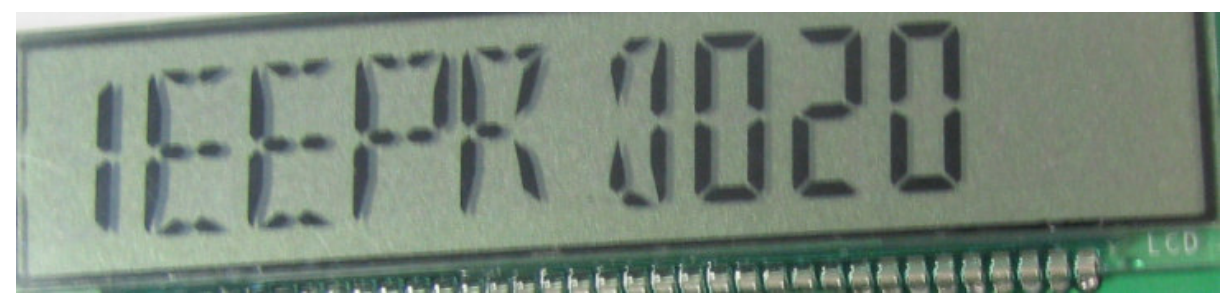

Note:

Status "0" ----- normal status Status "1" ----- setting status

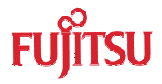

# 3.5.3 Factory Mode

In EEPROM normal status, press **Send** and **Wake-up** key in turn, and system enters into factory mode. In factory mode, all EEPROM data are initialized to its' sub-address and the LCD will display the value written into the sub-address.

#### 3.5.4 Temperature Operation

When it is changed to the environment temperature mode, the LCD will display the current temperature value which can be changed by  $5^{\circ}$ C at each time.

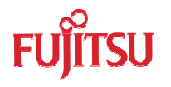

# 3.5.5 UART Send

Switch the mode to UART, the LCD will display the value of received data; if you want to send data, the following operation will be an example.

✓ Pressed **Mode** key ---switch to UART mode.

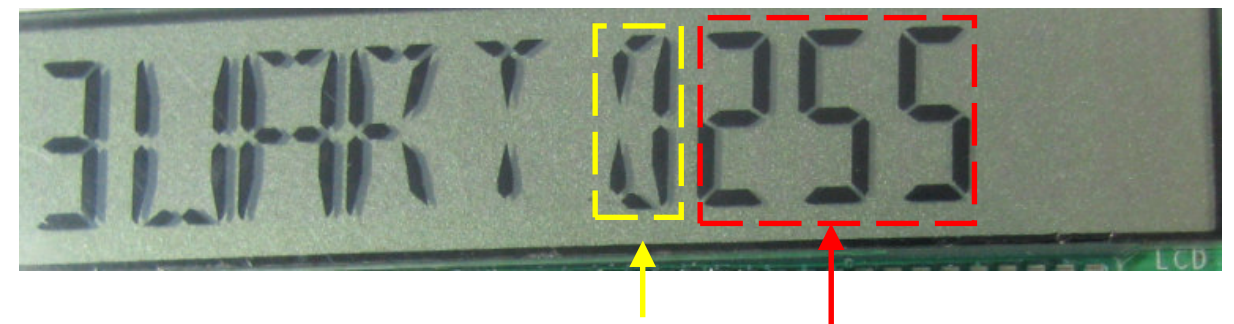

Status Data

✓ Press **Confirm** key to enter EDIT.

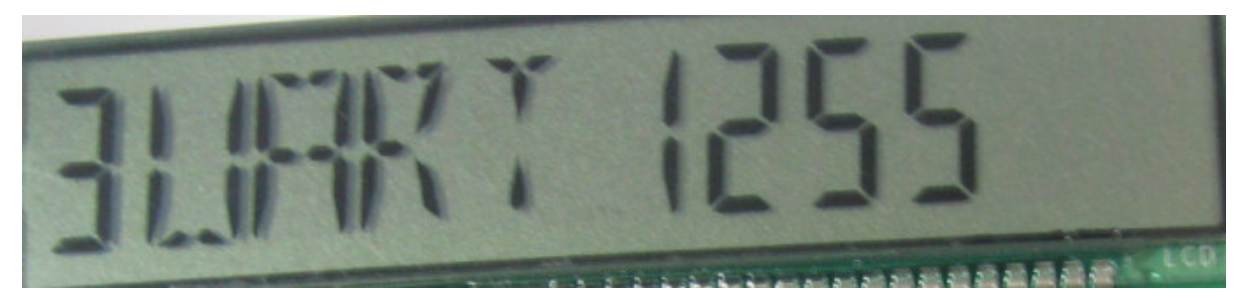

✓ Press Left or **Right** to select a LED  $\rightarrow$  Up or **Down** to change the value.

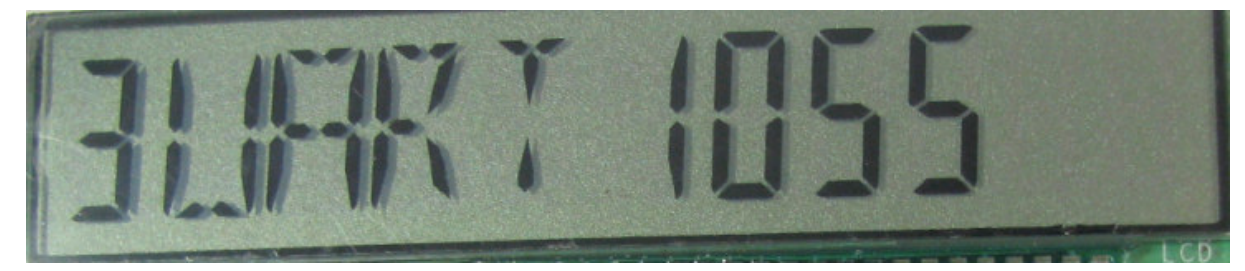

✓ Press **Send** key to send out and return receiving status.

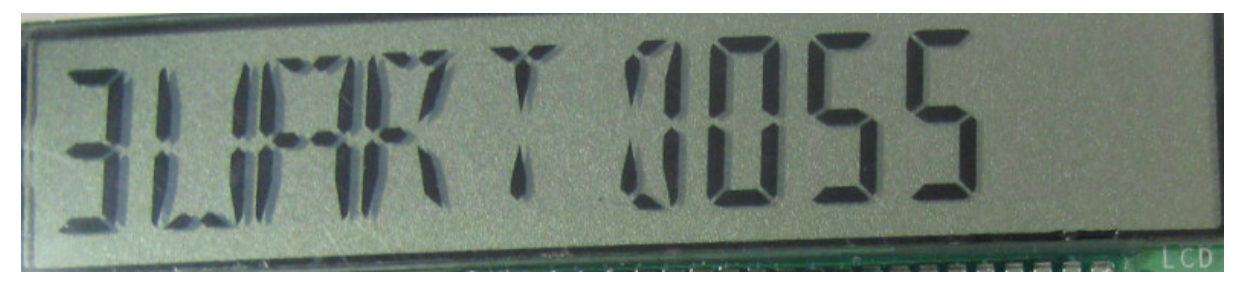

Note:

Status "0" ----- normal status Status "1" ----- setting status The baud rate of the EV-Board sample code is 9600.

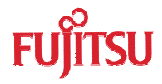

#### 3.5.6 RTC Operation

When system is powered on, the RTC timer begins to count. When user wants to enter standby mode, the sleep mode can be selected by setting the timer; after setting standby time, counter counts continuously and enters sleep mode when the counter value is same as the set value.

Following operation describes the standby time setting.

✓ Pressed Mode key ---switch to RTC mode.

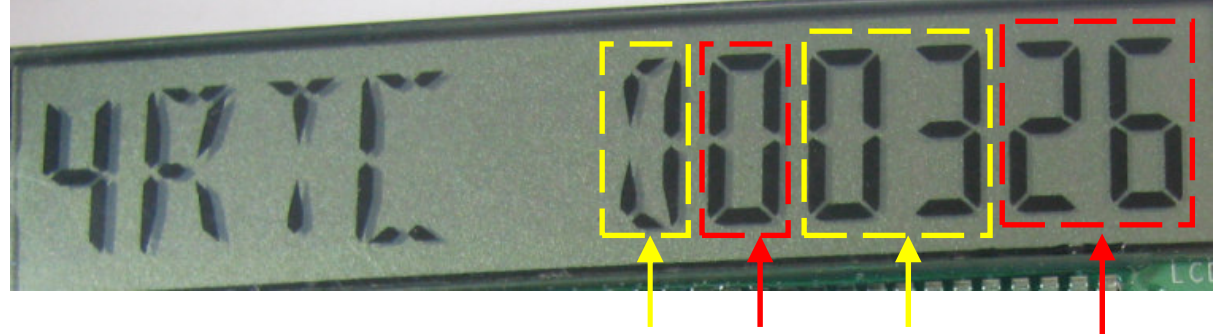

Status Hour Minute

Second

✓ Press **Confirm** key to enter EDIT status.

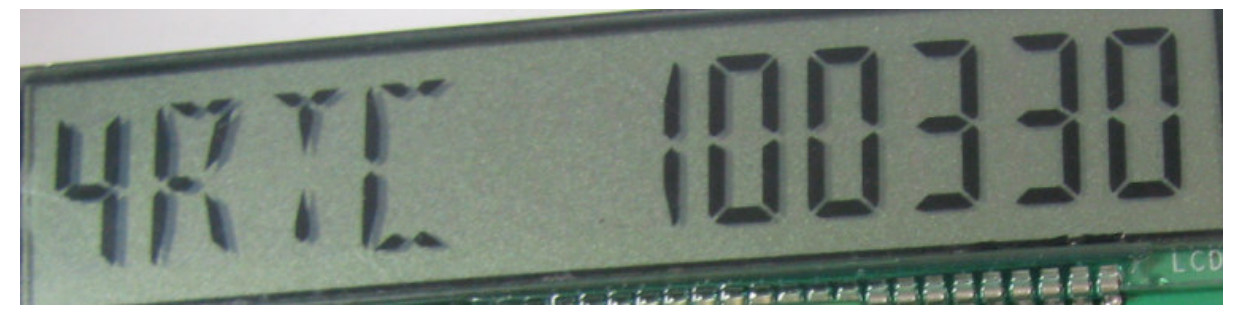

✓ Press Left or Right to select a LED → Up or Down to change the value. Set standby time to 0 hour 4 minutes and 30 seconds.

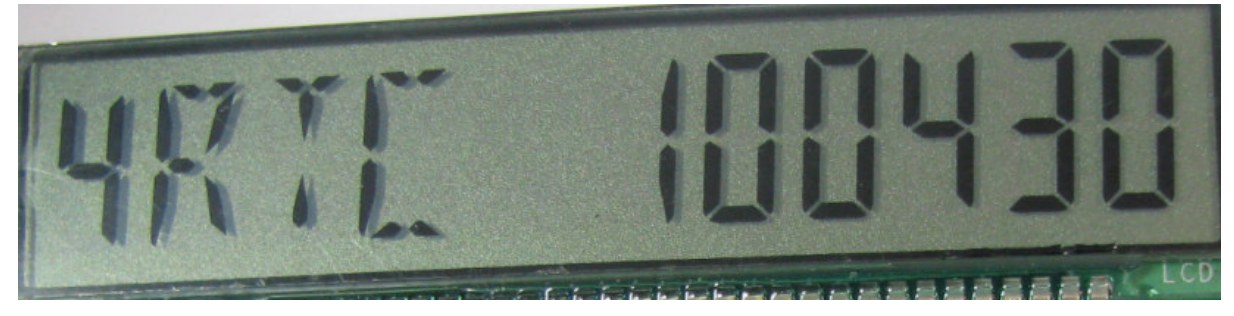

✓ Press **Confirm** key to confirm this setting.

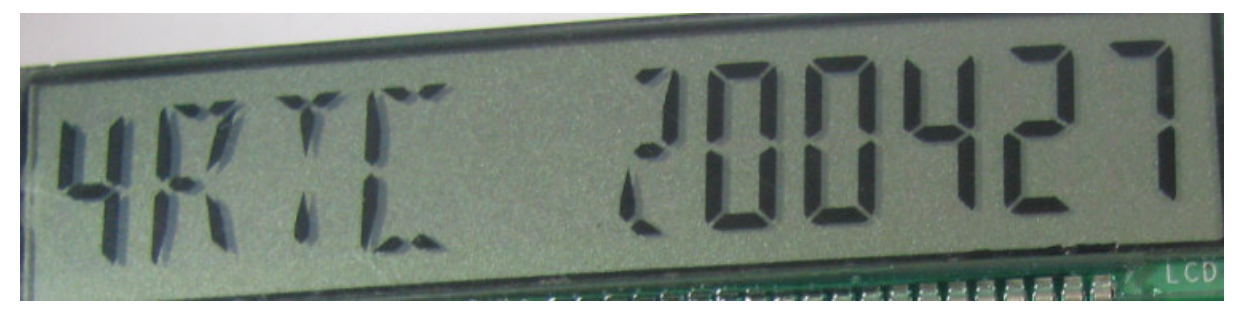

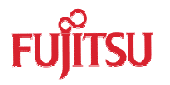

Note:

- 1. When the time is set to 0 hour 0 minute and 0 second, the system will not enter standby mode.
- 2. The setting time must be bigger than the system running time.
- 3. The maximum time that enters to enter standby mode is 9 hours 59 minutes and 59 seconds.
- 4. Status "0" -----normal status

Status "1"----- setting status

Status "2"----- waiting to enter standby mode

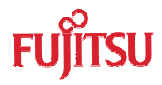

# 3.5.7 Wake-Up Operation

There is a wake-up key on the LCD EV-Board, which uses external interrupt to wake up system from sleep mode.

When system enters sleep mode, no operation can be made except the wake-up key.

The following operation describes the wake-up process.

 $\checkmark$  When the timer is the same as standby setting time, system will enter sleep mode.

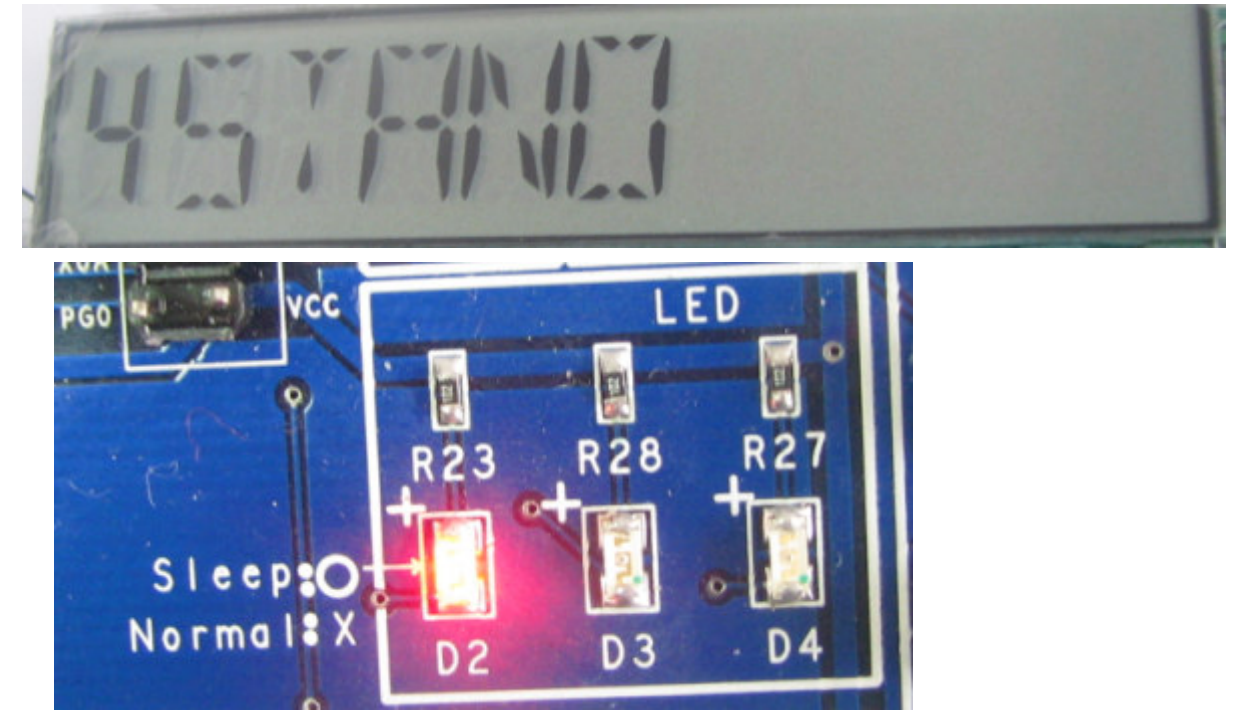

✓ Press Wake-up key, system enters normal status; timer counts continuously.

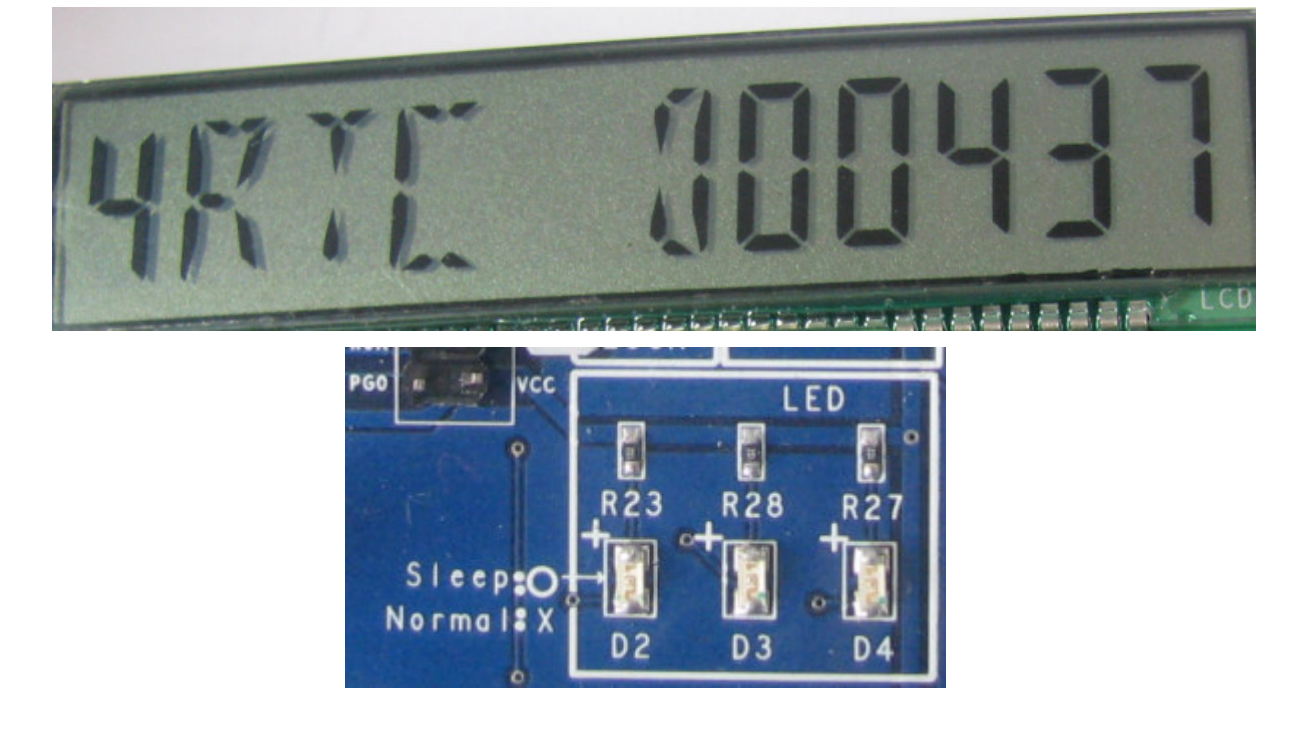

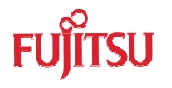

# 3.5.8 Reset Operation

There is a reset key to be used when user wants to reset system. In normal condition, the reset pin is connected to  $V_{CC.}$  While reset key pressed, it connected to GND.

#### 3.5.9 Factory Operation

When in EEPROM normal mode, press "send" key and then press "wakeup" key EEPROM value will all initialized to it's sub-address value.

#### 3.5.10 Test Pin

For every pin of MB95F310, there is a test pin connected to it.

#### 3.5.11 Battery Usage

The supply power is 3.3V for MCU EEPROM and MAX232. The LCD EV-Board uses power chip AMS1117-3.3 to transfer input power from 5V to 3.3V, so the maximum number of battery supply can not more than four cells (1.5V each cell).

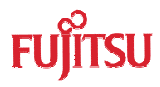

# 4 Sample Code Manual

# 4.1 Project Structure

There is a project *LCD EV-Board Project.prj* in this MB95F310 EV-Board.

The following structure describes the flow chart of this project, as shown in Figure 4.1-1.

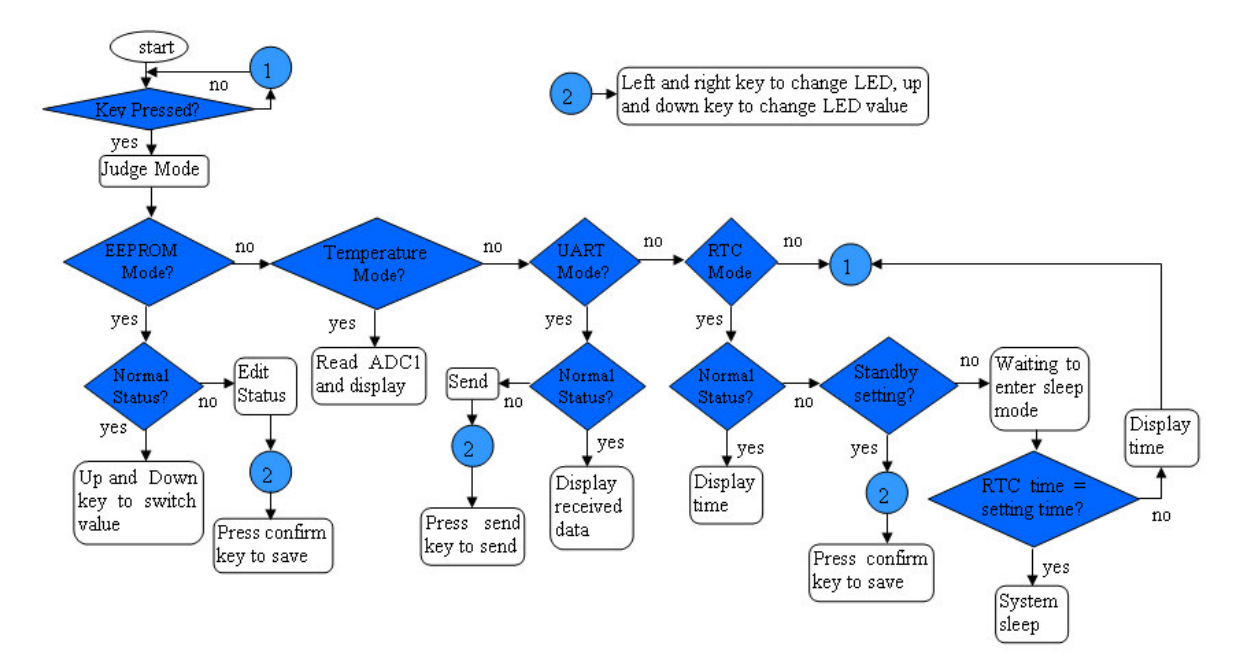

Figure 4.1 - 1 Project Structure

The following sample codes are provided with MB95F310 Series EV-Board,

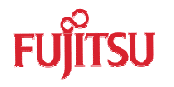

# 4.2 Source Code File Description

Eight drive files are available in this project shown below,

Include Files
 ADC. c
 beep. c
 eeprom. c
 ext\_interrupt
 12C. c
 1cd. c
 RTC. c
 VART. c

Figure 4.2 - 1 Source Code Files

#### 4.2.1 ADC .c

In this function, environment temperature and key value will be calculated.

Following table describes the ADC library:

| Function Name             | Description                                 |
|---------------------------|---------------------------------------------|
| void ADC0_Init(void)      | Initialize ADC function                     |
| void ADCTempSwitKey(void) | Detect keyboard value and temperature value |

Following table describes how to use these functions.

| Example            |                   |                                                            |
|--------------------|-------------------|------------------------------------------------------------|
| Туре               | Operation         | Return                                                     |
| Key Value Detect   | ADC0_Init();      | Global variable PraGlo.KEYFuncValue saved the key value    |
| Temperature Detect | ADCTempSwitKey(); | Global variable PraGlo.TempNum saved the temperature value |

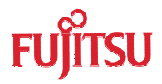

## 4.2.2 Beep .c

When AD key is pressed, it will make a short beep sound by setting different values to PIN PPG1.

Following table describes the Beep library:

| Function Name       | Description    |
|---------------------|----------------|
| void Beep_On(void)  | beep sound out |
| void Beep_Off(void) | Off beep sound |

#### 4.2.3 EEPROM .c

In this function, all values of EEPROM are initialized to 0x80 and global parameters are initialled to 0.

Following table describes the EEPROM library:

| Function Name          | Description                                                                    |
|------------------------|--------------------------------------------------------------------------------|
| void Init_EEProm(void) | Initialize all global variables and EEPROM values to their sub-address numbers |

#### 4.2.4 Ext-interrupt .c

In this function, external interrupt register are initialized.

Following table describes the external interrupt library:

| Function Name                   | Description                                 |
|---------------------------------|---------------------------------------------|
| void EXT_Init(void)             | Initialize external interrupt               |
| interrupt void INTER_EXT (void) | Capture falling edge and generate interrupt |

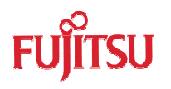

#### 4.2.5 I2C .c

In this function, the user can initialize I2C status and use SCL and SDA to send data to master device and receive data from slave device.

Following table describes the I2C library:

| Function Name                                                                                   | Description                   |
|-------------------------------------------------------------------------------------------------|-------------------------------|
| unsigned char RD_I2C( unsigned char<br>Main_Addr, unsigned char Sub_Addr )                      | Read data from Sub_Addr       |
| void Write_I2C_Proc(unsigned char<br>MainAddr, unsigned char SubAddr, unsigned<br>char I2Cdata) | Write data I2Cdata to SubAddr |

Following table describes how to use these functions.

| Example                 |                                 |                                            |
|-------------------------|---------------------------------|--------------------------------------------|
| Туре                    | Operation                       | Return                                     |
| Read data               | RD_I2C(0xa0,0x01);              | Read data from EEPROM sub-<br>address 0x01 |
| Write data to<br>EEPROM | Write_I2C_Proc(0xa0,0x01,0x25); | Write 0x25 to EEPROM sub-<br>address 0x01  |

# 4.2.6 LCD .c

In this function, the user can initialize LCD register and drive LCD by sending different data to SEG00~SEG31

Following table describes the LCD library:

| Function Name                                            | Description                         |
|----------------------------------------------------------|-------------------------------------|
| void Init_LCD(void)                                      | Initialize LCD module               |
| void LCD_Clear(void)                                     | Clear LCD display                   |
| void LCD_LigON_NUM(unsigned char Num, unsigned char Dat) | Drive LCD Num to display number Dat |

Following table describes how to use these functions.

| Example     |                           |                                 |
|-------------|---------------------------|---------------------------------|
| Туре        | Operation                 | Return                          |
| Display LCD | LCD_LigON_NUM(0x02,0x06); | Drive LED 2 to display number 6 |

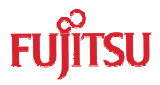

# 4.2.7 RTC .c

In this function, the user can initialize clock register, start time base timer, set display value for LCD and set condition to enter standby mode

Following table describes the LCD library:

| Function Name                   | Description                                  |
|---------------------------------|----------------------------------------------|
| void TBT_Init(void)             | Initialize time base timer                   |
| interrupt void TBT_Inter (void) | Time base timer interrupt for 0.35ms arrived |
| void STB_Mode_Set(void)         | Set standby time                             |

Following table describes how to use these functions.

| Example                |                      |                                      |  |
|------------------------|----------------------|--------------------------------------|--|
| Туре                   | Operation            | Return                               |  |
| Enable RTC             | TBT_Init();          | Set interval time                    |  |
|                        | TBT_Init();          | PraBli.Bli_6 is hour,                |  |
|                        | PraBli.Bli_6 = 0x01; | PraBli.Bli_7 and PraBli.Bli_8 are    |  |
| Set standby time       | PraBli.Bli_7 = 0x00; | minute,                              |  |
|                        | PraBli.Bli_8 = 0x00; | PraBli.Bli_9 and PraBli.Bli_a are    |  |
|                        | PraBli.Bli_9 = 0x02; | In this example setting after 1 hour |  |
|                        | PraBli.Bli_a = 0x06; | 26 seconds, the system will          |  |
|                        | STB_Mode_Set();      | standby                              |  |
|                        | EXT_Init();          |                                      |  |
|                        | TBT_Init();          |                                      |  |
|                        | PraBli.Bli_6 = 0x01; |                                      |  |
| Standby and<br>Wake up | PraBli.Bli_7 = 0x00; | Press Wake-up key, and the           |  |
|                        | PraBli.Bli_8 = 0x00; | system wake up                       |  |
|                        | PraBli.Bli_9 = 0x02; |                                      |  |
|                        | PraBli.Bli_a = 0x06; |                                      |  |
|                        | STB_Mode_Set();      |                                      |  |

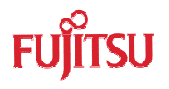

# 4.2.8 UART .c

In this function, the MCU works in an asynchronous mode. The baud rate is generated by a dedicated baud rate generator. In the EV-Board sample code the baud rate is 9600.

Following table describes the LCD library:

| Function Name                       | Description                               |
|-------------------------------------|-------------------------------------------|
| void UART_init (void)               | Initialize UART module                    |
| void UART_sendbyte (char ch)        | Send data ch by UART                      |
| interrupt void UART_REC_INTER(void) | Receive data by UART when data is arrived |

Following table describes how to use these functions.

| Example      |                                      |                                                         |  |
|--------------|--------------------------------------|---------------------------------------------------------|--|
| Туре         | Operation                            | Return                                                  |  |
| Send data    | UART_init();<br>UART_sendbyte(0x55); | Send out data 0x55 by UART                              |  |
| Receive data | UART_init();                         | Global variable PraGlo.Uart_Rec saved the received data |  |

# 4.2.9 delay\_try Function

In this project, some instruction needs to be delayed, so the delay function must be defined before using these C files. Following code is the delay\_try function.

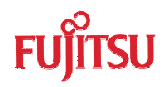

# 4.3 Global Variable Description

Five drive files are available in this project shown below,

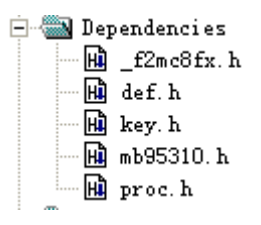

✓ \_f2mc8fx.h

\_f2mc8fx.h is system-defined document. Ignore it

✓ mb95310.h

Mb95310.h is system-defined document. Ignore it

✓ def.h

This file basically includes all global variables of FW

Following table describes the main struct.

| Struct Name | Description                                                 |
|-------------|-------------------------------------------------------------|
| Global      | include global variable used between c files                |
| RTCPar      | include global variable used in time base timer and standby |
| EepPra      | Include global variable used in I2C module                  |
| BlinkPra    | Include global variable used in six LEDs                    |

✓ Key.h

This file includes eight key names, which are "UP", "DOWN", "RIGHT", "LEFT", "SEND", "CONFIRM", "MODE" and "USER".

✓ Proc.h

This file includes all functions which will be used in other functions.

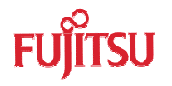

# 4.4 How to Add These Files

Before using chapter4.2 file, please refer to the following steps.

- > Create a new project
- Copy .c file to project document

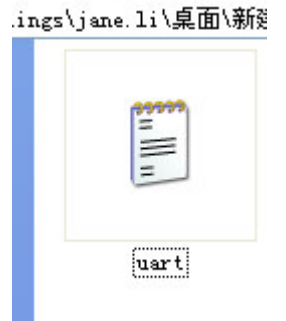

> Add .c file to project

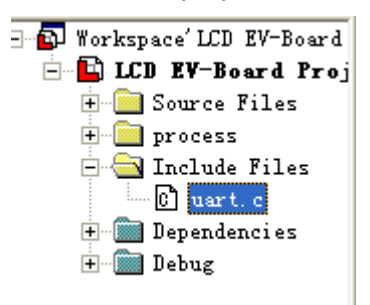

> Add all needed .c files to project

# 4.5 Usage Demo

Following table is an example for how to use this C file. Process\_Control() is a user-defined function which transfers the C file of ADC when user wants to use ADC, the C file of I2C when the user wants to use I2C, and the C file of RTC when the user wants to use RTC.

| ADC0_Init();       | // initialize | ADC                       |
|--------------------|---------------|---------------------------|
| UART_init();       | // initialize | UART                      |
| EXT_Init();        | // initialize | Interrupt                 |
| Init_LCD();        | // initialize | e LCD                     |
| TBT_Init();        | // initialize | Timebase timer            |
| Init_EEProm();     | // initialize | EEPROM                    |
| while(1)           |               |                           |
| {                  |               |                           |
| ADCTempSwitKey(    | ();           | // Judge key value        |
| Process_Control(); |               | // transfer every library |
| LCD_LigON_NUM(     | (0,2);        | // display LCD            |
| }                  |               |                           |

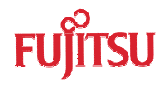

# 5 Development Platform Quick Start

# 5.1 Tools Setup Sequence

Start the debugging system in the following sequence:

- ✓ Connect a BGMA to the PC with a USB cable, confirm whether the LED on the BGMA is green;
- ✓ Connect an EV-board to BGMA IDC10 socket;
- Select the EV-board power supply and turn on the EV-board, confirm whether the LED on the BGMA is orange and the Power LED on the EV-board is on.

# 5.2 Open Project and Start Debug

Users can start a debug from a PC software SOFTUNE workbench in the following sequence. Take SIMULATE LCD EVBOARD project as an example.

- ✓ Start the SOFTUNE from "Startup Menu>Programs> SOFTUNE V3> FFMC-8L Family SOFTUNE Workbench" in Windows;
- ✓ Click "Open workspace" from "File" Menu in SOFTUNE;
- ✓ Select "SIMULATE LCD EVBOARD.wsp" in "Open Space" window;
- ✓ Click "Start debug" from "Debug" Menu.

If the entire procedure goes right, a debug will start normally.

# 5.3 **Operation Precautions**

- ✓ All pins of MB95F310 Series MCU are connected to Testing Pin on the EV-board. If user wants to test the performance of a single pin, please connect it to the test pin.
- ✓ Note: before connecting with BGMA, do not power on system.
- $\checkmark$  It's recommended that only one power supply is used as a power module input at a time.

MCU-AN-500072-E-12

# FUJITSU MICROELECTRONICS LIMITED • SUPPORT SYSTEM

F2MC-8FX Family MB95310/370 Series

**EV-Board** 

MB2146-450-E

SETUP GUIDE

Aug. 2009 the second edition

Published FUJITSU MICROELECTRONICS LIMITED

Edited Strategic Business Development Dept

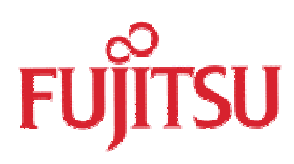